# Ⅵ-11.月別実績の修正

概 要

各個人の1ヶ月の勤務集計を修正します。

画面説明

《月別実績の修正 画面イメージ》

|                | ×<br>E | 大郎 <i>Entrope</i><br>通 太郎 | ■ ログアウト<br>前準備 個人設定 スケン・3 打刻 様の アラームリスト 申請 描示す<br>月別実績の修正                                                                                                    | 書 予約 | 在席/伝言<br>トップ | 75<br><u>197</u> | a.7∦<br><u>∧⊪⊅</u> | 14 |
|----------------|--------|---------------------------|----------------------------------------------------------------------------------------------------|------|--------------|------------------|--------------------|----|
|                |        | 3付<br>E 用                 | 2005/03         01         22         22         22         22         22         22         22         22         22         22         22         22         22         22         22         22         22         22         22         22         22         22         22         22         22         22         22         22         22         22         22         22         22         22         22         22         22         22         22         22         22         22         22         22         22         22         22         22         22         22         22         22         22         22         22         22         22         22         22         22         22         22         22         22         22         22         22         22         22         22         22         22         22         22         22         22         22         22         22         22         22         22         22         22         22         22         22         22         22         22         22         22         22         22         22         22         22         22         22         < |      |              |                  |                    |    |
| 6              |        | ) 10                      | 101000001<br>1010000<br>1001000<br>1001000<br>100100001 分割 1<br>0000000002 分割 2<br>0000000002 分割 3<br>0000000002 分割 3<br>0000000002 分割 3<br>0000000005 分割 4<br>000000<br>10010000005 分割 4<br>000000<br>10010000005 分割 4<br>000000<br>10010000005 分割 4<br>000000<br>10010000005 分割 4<br>000000<br>10010000005 分割 4<br>000000<br>10010000005 分割 4<br>000000<br>10010000005 分割 4<br>000000<br>10010000005 分割 4<br>000000<br>10010000005 分割 4<br>000000<br>10010000005 分割 4<br>000000<br>10010000005 分割 4<br>000000<br>100100000005 分割 4<br>000000<br>1001000000005 分割 4<br>000000<br>1000000005 分割 4<br>0000000005 分割 4<br>0000000005 分割 4<br>000000<br>10010000000000000000000000000                                                                                                    |      |              |                  |                    |    |
| ()<br>()<br>() |        | E/休/逃区:<br>0人<br>1日選択     | 反右衛者         反体業者         体標者         退衛者           3         記福時内容から         取り込み         ます。           0000001         日泊         大部         11           0000001         日泊         長市         11           0000001         日泊         第一         12           0000001         日泊         第一         12           0000001         日泊         第一         12           0000001         日泊         第一         12           00000015         日泊         一         副人独生           00000015         日泊         一         副人独生                                                                                                    |      |              |                  |                    |    |
|                |        |                           |                                                                                                    |      |              |                  |                    | X  |

## 《月別実績の修正 項目説明》

- (1) ~(14) 「<u>抽出画面の説明</u>」をご覧ください。
- (15) 抽出 設定した期間、表示項目の1ヶ月の勤務集計データを抽出します。
- (16)スキップ設定 「スキップ設定画面」を開きます。

《項目選択情報画面 画面イメージ》

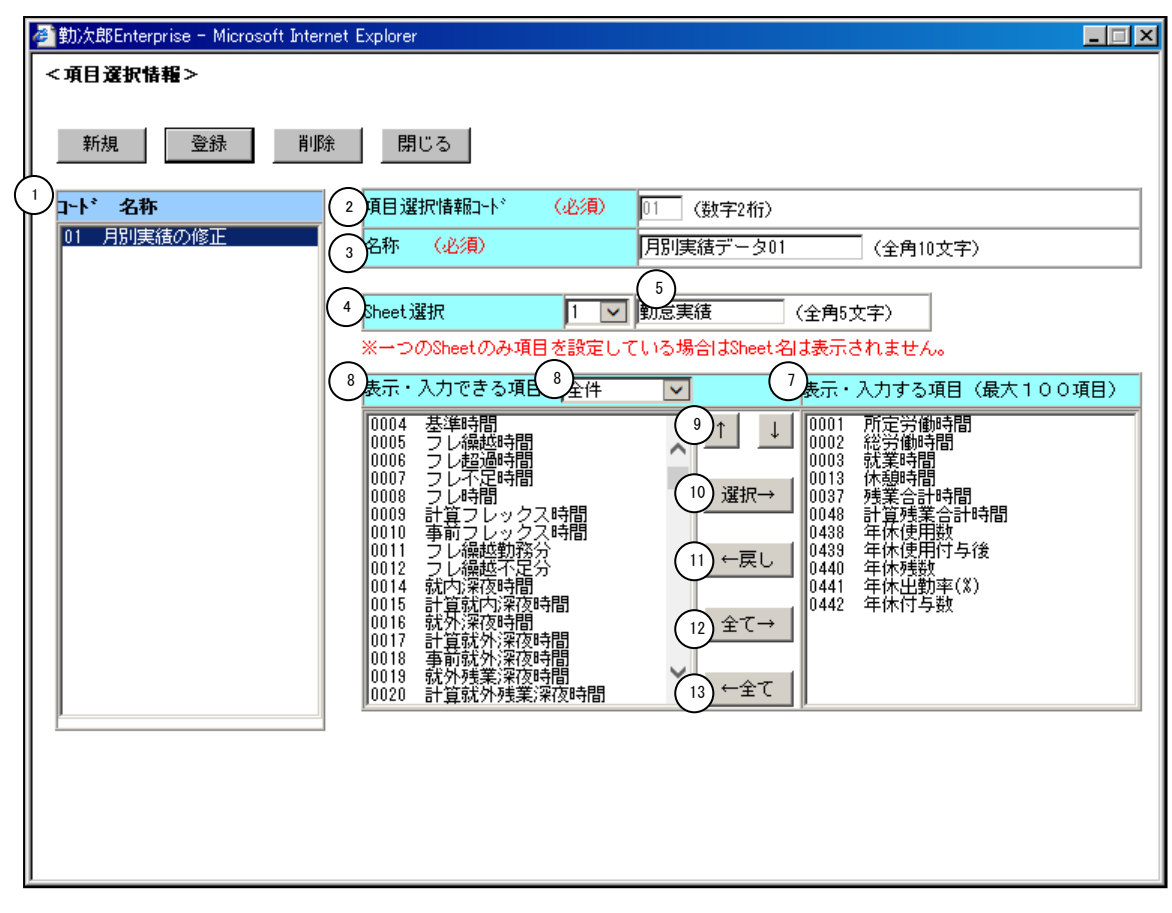

## 《項目選択情報画面 項目説明》

(1) ~(13)

「<u>抽出画面の説明</u>」をご覧ください。

抽出画面のスキップ機能を利用することにより、修正画面の個人抽出画面を スキップし、直接詳細画面を表示することが出来ます。

| 🖉 動次邸Enterg              | prise – Microsoft Internet Explorer                                                              |               |
|--------------------------|--------------------------------------------------------------------------------------------------|---------------|
|                          | 2<br>選択したレベルの条件を、抽出画面に<br><b>冬件設定&gt;</b><br>3<br>対象個人の指定: 自分のみ表示<br>4<br>□ 前回選択した個人を記憶する設定を優先する |               |
|                          |                                                                                                  |               |
| 5<br>抽出画面の下話<br>・項目選択 (元 | 2項目が「登録」で記憶されます。<br>E型選択のみ)<br>6<br>登録<br>7<br>際                                                 | _<br>▼<br>103 |
|                          |                                                                                                  |               |

《スキップ設定 項目説明》

- (1) レベル 設定するレベルを選択します。既に登録されているレベルには、左端に設定済みの印(●)が表示されます。
- (2)選択したレベルの条件を、抽出画面に表示 選択したレベルに設定した項目選択の表示を抽出画面に反映します。
- (3)対象個人の指定 表示する社員の範囲を指定します。
   自分のみ表示 : ログインユーザーのみ表示します。
   所属職場のみ表示 : ログインユーザの職場に所属する個人
   全員を表示します。
   範囲権限全ての個人を表示: ログインユーザーの権限によって表示します。
- (4)前回選択した個人を記憶する設定を優先する (3)の設定に関わらず、前回抽出した個人を表示します。
- (5) 記憶対象の説明 登録ボタンで記憶される抽出条件を表示します。
- (6) 登録 条件設定、項目選択の設定を登録します。
- (7) 閉じる スキップ設定画面を閉じます。

### 《月別実績の修正-修正画面- 画面イメージ》

|        | 勤               |                       |              | enterna<br>Constant |                 |     |            |     | □<br>前準( | ログアウト<br>備 個人  | 設定 7     | 79° ⊒~16   | 打刻 新       | 春め JP・   | ን-ሬሃጸኑ   | 申請       | 97662-9   | * 予約      | 1 在席          | /伝言      | 1        |          |          |          |          | 7-1      | アル       |
|--------|-----------------|-----------------------|--------------|---------------------|-----------------|-----|------------|-----|----------|----------------|----------|------------|------------|----------|----------|----------|-----------|-----------|---------------|----------|----------|----------|----------|----------|----------|----------|----------|
|        | В               | 通 太郎                  |              |                     |                 | (   | (1)        | ),  | 月別       | $(2)^{\alpha}$ | の値3      | )          |            |          |          |          |           |           |               |          | _        |          |          | Ŀ        | ップペー     | 24       | ヘルプ      |
|        | I               | 登録                    | 戻            | る(抽                 | 出〉              | 修正  | E履歷        | [参照 | R R      | 北業確定           | 縦方向      | /<br>      | ルを移動       |          |          |          |           |           |               |          |          | 6        | )        |          |          |          |          |
| $\sim$ | ×               | ※「就業確                 | 定」           | を行う                 | 前に修正            | E中C | の内容        | 字を愛 | 登録して     | てからボタ          | ンを押して    | ください。      | $\sim$     |          |          |          |           |           |               |          |          | Ů        |          |          |          |          |          |
| (4     | 2               | 010/09 (1             | い            |                     |                 |     |            |     |          |                |          |            | (5)        |          |          | 手修正(2    | 5人) 🔳 手   | 修正(他)     | 0 <b>=</b> I: | 5 7      | マラーム     | Ś        |          |          |          |          |          |
|        |                 |                       | (            | 7)                  |                 | 2   | ₹ 5        | 3別  | 詳細       | 総労働<br>時間      | 就業<br>時間 | 就内<br>深夜時間 | 就外<br>深夜時間 | 普通<br>残業 | 早出<br>残業 | 深夜<br>残業 | 法定<br>内休出 | 法定<br>外休出 | 年休<br>使用数     | 年休<br>残数 | 出勤<br>日数 | 休日<br>日数 | 休出<br>日数 | 勤務<br>日数 | 遅刻<br>回数 | 早退<br>回数 | 休憩<br>時間 |
|        |                 | 0000                  | 0001         | 日通                  | 花子              | (8  | ΒĽ         | 9   | (10      | 144:00         | 144:00   |            |            |          |          |          |           |           | 0.0           | 13.0     | 18.0     | 11.0     | 0.0      | 18       |          |          | 18:00    |
|        |                 | 0000                  | 0002         | 日通                  | 純一朗             | B   | $\uparrow$ | 4   | III III  | 176:00         |          |            |            |          |          |          |           |           | 0.0           | 11.5     | 22.0     | 8.0      | 0.0      | 22       |          |          | 22:00    |
|        |                 | 0000                  | 0006         | 日通                  | 二郎              |     |            |     | 詳細       | 176:00         | 176:00   |            |            |          |          |          |           |           | 0.0           | 0.0      | 22.0     | 8.0      | 0.0      | 22       |          |          | 22:00    |
|        |                 | 0000                  | 0005         | 日通                  | 一郎              |     |            |     | 詳細       | 195:00         | 190:00   |            |            |          |          |          |           |           | 0.0           | 0.0      | 22.0     | 8.0      | 0.0      | 22       |          |          | 22:00    |
|        |                 | 0000                  | 0009         | 日通                  | 三子              |     |            |     | 詳細       | 105:00         | 105:00   |            |            |          |          |          |           |           | 0.0           | 0.0      | 13.0     | 17.0     | 0.0      | 13       |          |          | 16:00    |
|        |                 | 0000                  | 0010         | 日通                  | 四郎              |     |            |     | 詳細       | 176:00         | 171:00   |            |            |          |          |          |           |           | 0.0           | 0.0      | 22.0     | 8.0      | 0.0      | 22       |          |          | 22:00    |
|        |                 | 0000                  | 0000         | 日通                  | 太郎              |     |            | ER  | 詳細       | 188:35         | 168:00   |            | 0:05       | 1:30     | 11:00    |          | 8:05      |           | 0.0           | 0.0      | 22.0     | 7.0      | 1.0      | 23       |          |          | 24:30    |
|        |                 | 0000                  | 0003         | 日通                  | 勝子              |     |            |     | 詳細       | 176:00         | 176:00   |            |            |          |          |          |           |           | 0.0           | 1.0      | 22.0     | 8.0      | 0.0      | 22       |          |          | 22:00    |
|        |                 | 0000                  | 0004         | 日通                  | 武雄              |     |            |     | 副業物田     | 176:00         | 176:00   |            |            |          |          |          |           |           | 0.0           | 0.0      | 22.0     | 8.0      | 0.0      | 22       |          |          | 22:00    |
| $\sim$ |                 | 0000                  | 0008         | 日通                  | 三郎              |     |            |     | 詳細       | 171:00         | 171:00   |            |            |          |          |          |           |           | 0.0           | 0.0      | 22.0     | 8.0      | 0.0      | 22       |          |          | 22:00    |
| (11    | )               |                       |              | 合計                  |                 |     |            |     |          | 1683:35        | 1477:00  |            | 0:05       | 1:30     | 11:00    |          | 8:05      |           |               | 25.5     | 207.0    | 91.0     | 1.0      | 208      |          |          | 212:30   |
|        | }<br>2)□<br>3)⊟ | <u>Sheet1</u><br>別実績を | Sheet<br>修正し | .2   S<br>っても       | heet3  <br>、月別実 | 諸に  | :は反        | 映さ  | nませ      | - <i>h</i> vo  |          |            |            |          |          |          |           |           |               |          |          |          |          |          |          |          |          |

#### 《月別実績の修正-修正画面- 項目説明》

- (1) 修正履歴参照 修正履歴画面を表示します。修正者、修正した対象者、項目修正日時などを確認することができます。
- (2) 就業確定 月別集計の就業確定画面を表示します。 管理者が月別実績データを確認した職場にチェックをつける画面で す。必須項目ではないのでチェックをつけなくても運用に影響はあ りません。
- (3) カーソルを移動 修正項目にフォーカスがある状態でエンターキーを押した際に、フ ォーカスを「縦方向」と「横方向」のどちらに移動するかを設定し ます。
- (4) 期間 抽出された年月と月別勤務データの表示されている人数を表示しま す。
- (5) 項目 抽出画面で選択した項目選択に設定された項目を表示します。

(6)列幅保存ボタン 「定型選択」の項目毎にクリックした時点の列幅を記憶します。次回画面を開く際は、記憶した列幅で表示されます。 (レベル0権限のみ設定可能) 「自由選択」が利用可能な場合は、レベル権限に関係なく個人毎に幅を記憶します。

- (7) 個人名 個人名が表示されます。
- (8)本人 日別実績の本人確認状況が表示されます。 「各種機能の設定」-「月別実績」で日別実績の本人確認状況表示 を「表示する」に設定している場合のみ表示されます。
- (9) 日別エラー 日別エラーがある行には「ER」が表示されます。
- (10) 詳細 個人別の日別実績の修正画面をポップアップで表示します。日別 実績を修正しても、月別実績には反映されません。
   ※『各種機能の設定』 - 『月別実績』にて、日別実績の詳細確認 を表示する設定の場合に表示されます。
- (11) 合計 表示されている月別集計データの項目毎の合計値を表示します。
- (12) Sheetタブ 表示するページの変更を行います。
   項目選択情報画面で複数のSheetに項目を設定した場合に表示され、
   設定を行ったSheetに該当するSheetタブが表示されます。
- (13) コメント
   『各種機能の設定』 『月別実績』にて設定したコメントが表示されます。
   ※日別実績の詳細確認を表示する設定の場合に表示されます。

## POINT

各個人の1ヶ月の勤務集計結果から、毎日の実績を見たい場合、『各種機能の設定』 - 『月別実績』にて、日別実績の詳細確認を表示する設定にしてください。各個人 の詳細リンクから、個人別の日別実績を表示できます。 月別実績の修正を『参照のみ』に設定した場合、月別実績は修正できません。また、 日別実績の修正を『参照のみ』に設定した場合、ポップアップから日別実績は修正 できません。

## 操作手順:過去データを修正する

締め処理後に月別実績の値を変更したい場合に利用します。 レベル0の個人でログイン時のみ利用できます。

「過去月データの修正をする。」をチェックすると注意事項が表示され過去修正モードにな ります。過去の組織を選択する場合、抽出画面で過去月を指定して「適用」ボタンをクリッ クすることで選択できます。

|         | 1/2 CI                                                                                                    | ロクアワト            |                                                |                                                      |                    |         |    |    |  |
|---------|----------------------------------------------------------------------------------------------------|------------------|------------------------------------------------|------------------------------------------------------|--------------------|---------|----|----|--|
|         |                                                                                                    | 前準備 個人話          | 定 スケジュー                                        | ル 打刻                                                 | 締め                 | 75-4121 | 申請 | 予約 |  |
| 日通太郎    |                                                                                                    | 月別実績の            | 修正                                             |                                                      |                    |         |    |    |  |
| 年月      | 2014/07                                                                                                    |                  |                                                |                                                      |                    |         |    |    |  |
| 雇用      | 01 正社員<br>02 契約社員<br>03 派遣社員<br>05 パート<br>06 アルバイト                                                         | \$               |                                                |                                                      |                    |         |    |    |  |
| 職場      | 1000000 本社<br>1001000 管理部<br>010000002 人事割<br>1018000 経理課<br>1018020 営業部                                   | Ę                |                                                | ▲<br>2上<br>~<br>名種<br>~                              | <u>*検索</u><br>10検索 |         |    |    |  |
| 分類      | 0000000001 フロアA<br>0000000002 フロアB<br>0000000003 フロアC<br>0000000004 フロアD<br>0000000005 フロアE                | <b>↓</b>         | 位<br>00001<br>00002<br>00003<br>00004<br>00005 | 代表取締役<br>代表取締役<br>営業本部長<br>部長<br>課長                  | 社長<br>専務           | Ŷ       |    |    |  |
| 在/休/退区分 | <ul> <li>☑ 在職者</li> <li>☑ 休業:</li> <li>上記選択内容から</li> <li>絞りジ</li> </ul>                                    | 者 □休職者<br>込み ます。 | □退職者                                           |                                                      |                    |         |    |    |  |
| 社員      | 00000000 日通 太郎<br>00000001 日通 次郎<br>00000002 日通 花子<br>00000005 日通 三郎<br>000001000 日通 寛子                    | ¢                | 社員 コード<br><u>個人検索</u>                          |                                                      | 検索                 | 1       |    |    |  |
| 項目選択    | <ul> <li>定型選択</li> <li>77時間</li> <li>自由設定</li> <li>ゼロ表示区分</li> <li>非表示、</li> <li>抽出</li> <li>通過</li> </ul> | 外(マーケ提出用)<br>    | ಕ್ಷಕನ ನ                                        | <ul> <li>✓ 設い</li> <li>✓ 設い</li> <li>→ 設い</li> </ul> | Ē                  |         |    |    |  |

 $\int$ 

|   | Web ページからのメッセージ                                                                                                    | × |
|---|----------------------------------------------------------------------------------------------------|---|
| 4 | <ul> <li>過去モードで修正を行います。以下の注意事項をご確認下さい。</li> <li>・月別実績を手修正しても、個人情報の残数は更新されません。</li> <li>必要に応じて個人情報も手修正して下さい。</li> <li>・あらかじめデータ保存にて[月次データ]のバックアップを実施して下さい。</li> </ul> |   |
|   | OK                                                                                                    |   |

注意事項の内容を確認後、0Kボタンをクリックすると月別実績の修正(過去修正モード)抽出 画面が表示されます。 締め日よりも前の月別実績の修正ができます。

| 勤次郎Enterprise |                                                                                                    |
|---------------|----------------------------------------------------------------------------------------------------|
|               |                                                                                                    |
| 日通太郎          | 月別実績の修正 <mark>(過去修正モード)</mark>                                                                                                |
| 年月            | 2014/07                                                                                                    |
| 雇用            | 01 正社員<br>02 契約社員<br>03 派遣社員<br>05 パート<br>06 アルバイト                                                                            |
| 職場            | 1000000     本社     112指案       1001000     管理部     名称検索       010000002     小事課        1018000     経理課        1018000     営業部 |
| 分類            | 0000000001 フロアA<br>0000000002 フロアB<br>0000000003 フロアC<br>0000000004 フロアC<br>0000000004 フロアC<br>0000000004 フロアE                |
| 在/休/退区分       | <ul> <li>✓ 在職者</li> <li>✓ 休業者</li> <li>□ 休職者</li> <li>□ 退職者</li> <li>上記選択内容から</li> <li>反り込みます。</li> </ul>                     |
| 社員            | 00000000 日通 太郎<br>00000001 日通 次郎<br>00000002 日通 花子<br>00000005 日通 三郎<br>00001000 日通 寛子                                        |
| 項目選択          | <ul> <li>● 定型選択</li> <li>○ 自由設定</li> <li>び口表示区分</li> <li>非表示</li> </ul>                                                       |
|               | 抽出                                                                                                    |
|               |                                                                                                    |
|               |                                                                                                    |
|               |                                                                                                    |

| 勤次印  | \$ Enterprise | NIG.                                  | 1    |           |          | <b>D</b> / | ブアウト      | •        |                    |          |           |           |     |             |           |          |            |            |           |          |          |      |                |           |          | 3     | ニュアル         |      |
|------|---------------|---------------------------------------|------|-----------|----------|------------|-----------|----------|--------------------|----------|-----------|-----------|-----|-------------|-----------|----------|------------|------------|-----------|----------|----------|------|----------------|-----------|----------|-------|--------------|------|
|      |               | a a a a a a a a a a a a a a a a a a a |      |           | Ť        | 蓮備         | 個ノ        | く設定      | 25                 | )`a-11   | 打刻        | 締め        | 75- | 세가 申言       | 青 予       | 約 在      | 席/伝言       |            |           |          |          |      |                |           |          |       |              |      |
| 日通   | 太郎            |                                       |      |           | F        | 別到         | <b>実績</b> | の修       | Т <mark>Е</mark> ( | 過去       | 修正        | €−ŀ       | : ) |             |           |          |            |            |           |          |          |      |                |           | トップ      | ~-?/  | <u> </u>     | Ź    |
|      | 登録 戻          | る(抽                                   | щ»   | 修正履       | 歴参照      | 就到         | 業確定       | 縦ブ       | 向 🗸                | 1にカー     | - ソルを利    | 多動        |     |             |           |          |            |            |           |          |          |      |                |           |          |       |              |      |
| *    | 就業確定」         | を行う                                   | 前に修正 | 中の内       | 容を登録     | 录してた       | いらボタ      | タンを打     | 申してく               | ださい      | ۱.        |           |     |             |           |          |            |            |           |          |          |      |                |           |          |       |              |      |
| 2014 | 4/07(4人)      |                                       |      |           |          |            |           |          |                    |          |           |           |     | ■ 手修        | 正(本人)     | ■ 手俏     | 圖正(他人)     | ) 🗖 エラー    | - 📒 🤈     | 75-1     | 4        | S    |                |           |          |       |              |      |
|      |               |                                       |      | 日別<br>17- | 出動<br>日数 | 休日<br>日数   | 休出日数      | 勤務<br>日数 | 遅刻<br>回数           | 早退<br>回数 | 公休<br>付与数 | 公休<br>使用数 | 公休  | 公休<br>未消化日数 | 総労働<br>時間 | 就業<br>時間 | 就内<br>深夜時間 | 就外<br>深夜時間 | 早出<br>残時間 | 普通<br>残業 | 深夜<br>残業 | 休出時間 | 休出<br>時間深<br>夜 | 年休<br>使用数 | 年休<br>残数 | 休憩:時間 | 特別休暇29<br>日数 | 特別的日 |
|      | 00000000      | 日通                                    | 太郎   |           | 22.0     | 9.0        | 0.0       | 22       |                    |          | 0.0       | 0.0       | 0.0 | 0.0         | 176:00    | 171:00   |            |            |           |          |          |      |                | 0.0       | 0.0      | 22:00 | 0.0          |      |
|      | 00000001      | 日通                                    | 次郎   |           | 22.0     | 9.0        | 0.0       | 22       |                    |          | 0.0       | 0.0       | 0.0 | 0.0         | 176:00    | 171:00   |            |            |           |          |          |      |                | 0.0       | 0.0      | 22:00 | 0.0          |      |
|      | 00000002      | 日通                                    | 花子   |           | 22.0     | 9.0        | 0.0       | 22       |                    |          | 0.0       | 0.0       | 0.0 | 0.0         | 176:00    | 171:00   |            |            |           |          |          |      |                | 0.0       | 0.0      | 22:00 | 0.0          |      |
|      | 00000005      | 日通                                    | 三郎   |           | 22.0     | 9.0        | 0.0       | 22       |                    |          | 0.0       | 0.0       | 0.0 | 0.0         | 176:00    | 171:00   |            |            |           |          |          |      |                | 0.0       | 0.0      | 22:00 | 0.0          |      |
|      |               | 合計                                    |      |           | 88.0     | 36.0       | 5 85      | 88       | 5                  | 22       | a si      |           | 1   |             | 704:00    | 684:00   | i i i      | 1          |           | sa       |          |      |                | 8         | -        | 88:00 | 9            | 1 22 |